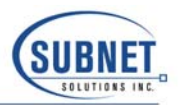

## Windows 2000/XP PCMCIA I/O Driver De-Installation

Under certain circumstances, it may be necessary to uninstall the PCMCIA I/O driver. This may be to correct a faulty driver installation or to install a newer version of the PCMCIA I/O driver. Unfortunately, the standard Windows 2000/XP Add/Remove Hardware Wizard does not remove all elements of the PCMCIA I/O driver so it is necessary to perform a number of manual operations to completely remove all elements of the driver.

The manual steps involve:

- Editing the Windows 2000/XP Registry
- Deleting selected files.

The following section provides a step-by-step procedure for performing the tasks to remove the driver.

- From the Windows Start menu, select Run and enter the program name regedt32. (Note: The old Registry Edit program, regedit, is available for viewing the Registry contents but does not have the full editing capabilities required for this operation.)
- 2. Minimize all the windows except the window labeled HKEY\_LOCAL\_MACHINE. All the Registry editing will be performed in this window. The *regedt32* program presents the Registry contents in a tree-structured format so the elements of the Registry to be edited or deleted will be referenced using "path" notation.

| 💽 Re  | egistr | y Ed | itor |                                           |          |                             |                |      |                                       |
|-------|--------|------|------|-------------------------------------------|----------|-----------------------------|----------------|------|---------------------------------------|
| Regis | try (  | dit  | ∏ree | ⊻iew                                      | Security | Options                     | Window         | Help |                                       |
| Begis |        |      | Tree | Vjew<br>AL_MAC<br>L_MAC<br>ARE<br>Y<br>RE | ACHINE   | <u>O</u> ptions<br>on Local | <u>W</u> indow |      |                                       |
|       |        |      |      |                                           |          |                             |                |      |                                       |
|       |        |      |      |                                           |          |                             |                |      | · · · · · · · · · · · · · · · · · · · |

3. Locate the entry:

HKEY\_LOCAL\_MACHINE\SYSTEM\CurrentControlSet\Enum\ASEPCMCIA

and delete it.

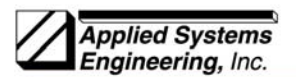

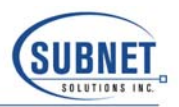

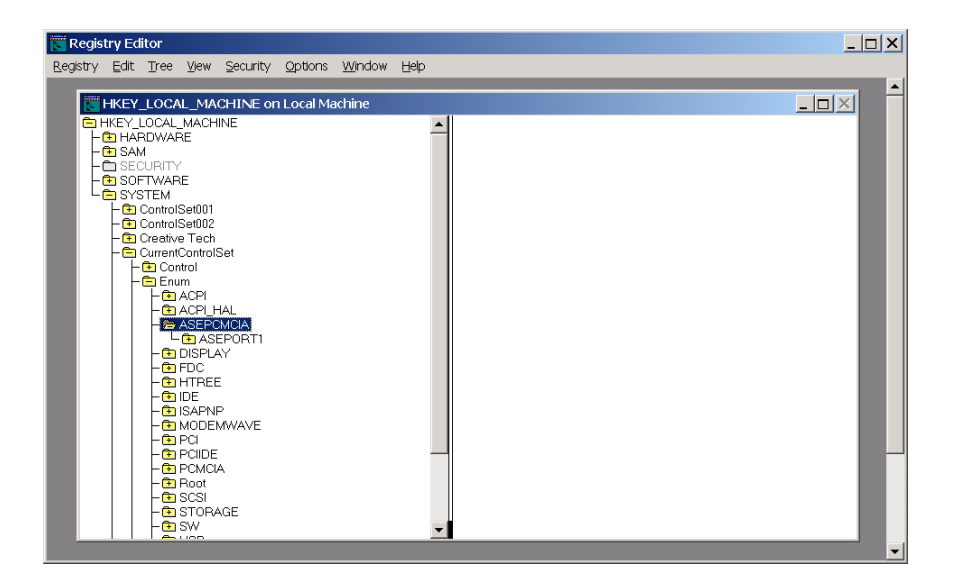

4. Locate the entry:

HKEY\_LOCAL\_MACHINE\SYSTEM\CurrentControlSet\Enum\PCMCIA

and expand it by double clicking on the name, PCMCIA. There should be one or more entries under PCMCIA beginning "Applied Systems Engineering...". Delete each entry beginning "Applied Systems...."

| 関 Registr  | y Edito                                                                                                    | r                                                                                                    |                                                                                                    |         |               |      | ×     |
|------------|----------------------------------------------------------------------------------------------------|----------------------------------------------------------------------------------------------------|----------------------------------------------------------------------------------------------------|---------|---------------|------|-------|
| Registry F | dit 🔟                                                                                                    | ree ⊻iew                                                                                                    | Security                                                                                                    | Options | Window        | Help |       |
|            | Edit II<br>EveryLio<br>Sam<br>SECUF<br>Sortiv<br>Syste<br>Carce<br>Carce<br>Ca | CAL_MAC<br>CAL_MAC<br>CAL_MAC<br>CAL_MAC<br>WARE<br>M<br>Tho<br>Second<br>Control<br>Enum<br>Cantrol<br>Enum<br>Cantrol<br>Cantrol<br>Ca | Security<br>CHINE of<br>INE<br>Set<br>HAL<br>CMCIA<br>AY<br>E<br>P<br>MWAVE<br>E<br>I<br>A<br>Dired_System<br>1 | Options | <u>Window</u> | Help | ·     |
|            |                                                                                                    | - SCSI                                                                                                    |                                                                                                    |         |               | •    |       |
|            |                                                                                                    |                                                                                                    |                                                                                                    |         |               |      | <br>- |

5. Locate the entry:

HKEY\_LOCAL\_MACHINE\SYSTEM\CurrentControlSet\Services\AseBCOM

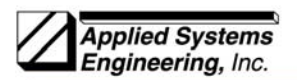

Partnered Product

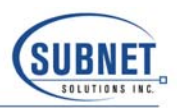

and delete it.

| 💽 Regis          | try Ed                                                                                                    | itor                                                                                               |                                                                                     |                                                |                       |                         |      |                                                                                                    | 1×I |
|------------------|----------------------------------------------------------------------------------------------------|----------------------------------------------------------------------------------------------------|-------------------------------------------------------------------------------------|------------------------------------------------|-----------------------|-------------------------|------|----------------------------------------------------------------------------------------------------|-----|
| <u>R</u> egistry | Edit                                                                                                    | ∐ree                                                                                               | ⊻iew                                                                                | Security                                       | Options               | Window                  | Help |                                                                                                    |     |
| Registry         | Edit<br>HKEY<br>HA<br>SA<br>SA<br>SO<br>SY<br>-<br>C<br>SY<br>-<br>C<br>SY<br>-<br>C<br>SY<br>-<br>C<br>SY<br>-<br>C<br>SY<br>-<br>C<br>SY<br>-<br>C<br>SY<br>-<br>C<br>SY<br>-<br>C<br>SY<br>-<br>C<br>SY<br>-<br>C<br>SY<br>-<br>C<br>SY<br>-<br>C<br>SY<br>-<br>C<br>SY<br>-<br>C<br>SY<br>-<br>C<br>SY<br>-<br>C<br>SY<br>-<br>SY<br>- | Tree<br>LOCAL<br>RDWAI<br>M<br>CURITY<br>FTWAF<br>STEM<br>Control<br>Control<br>Control<br>Control | Vjew<br>_MACH<br>RE<br>/<br>RE<br>Set001<br>Set001<br>Set002<br>re Tech<br>(Control | Security<br>CHINE of<br>IINE                   | Options<br>n Local Ma | <u>Window</u><br>achine | Help | DisplayName : REG_S2 : ASE BCOM Port Enumerator<br>ErrorControl : REG_DWORD : 0x1<br>ImagePark : REG_EXPAND_S2 : System32/DRIVERS/AseBCOM.sys<br>Start : REG_DWORD : 0x3<br>Type : REG_DWORD : 0x1 |     |
|                  |                                                                                                    | - 🔁 Cor<br>- 🔁 Enu<br>- 🔁 Hau<br>- 🖻 Ser<br>- 🔁<br>- 🔁                                             | ntrol<br>um<br>rvices<br>aaatim<br>Abiosc<br>abp48<br>ACPI                          | Profiles<br>eo<br>Isk<br>Dn5                   |                       |                         |      |                                                                                                    |     |
|                  |                                                                                                    |                                                                                                    | ACPIE<br>adpu11<br>AFD<br>agp441<br>Aha15-<br>aic116:<br>aic78u<br>aic78x           | C<br>60m<br>0<br>4x<br>×<br>2<br><             |                       |                         |      |                                                                                                    |     |
|                  |                                                                                                    | - +<br>- +<br>- +<br>- +<br>- +<br>- +<br>- +<br>- +<br>- +<br>- +                                 | Alerter<br>ami0nt<br>amsint<br>AppMg<br>asc<br>asc335<br>asc355<br>AseBC<br>asebc   | gmt<br>50p<br>50<br>50 <b>0</b><br>50 <b>0</b> |                       |                         |      | -                                                                                                    | -   |

6. Locate the entry:

 ${\sf HKEY\_LOCAL\_MACHINE} \\ SYSTEM \\ CurrentControlSet \\ Services \\ asebcomp$ 

and delete it.

| \overline Regist | ry Edi | tor  |                                                                                                    |                                                                                                    |            |        |      | <u> </u>                                                                                                    |     |
|------------------|--------|------|----------------------------------------------------------------------------------------------------|----------------------------------------------------------------------------------------------------|------------|--------|------|----------------------------------------------------------------------------------------------------|-----|
| Registry         | ⊑dit   | ∐ree | ⊻iew                                                                                                    | Security                                                                                                    | Options    | Window | Help |                                                                                                    |     |
|                  | IKEY_  | LOCA | IL_MA                                                                                                    | CHINE of                                                                                                    | n Local Ma | achine |      |                                                                                                    | 1 🔺 |
|                  |        |      | _MACH<br>RE<br>Set001<br>Set002<br>e Tech<br>Control<br>im<br>dware<br>vrices<br>aaatim<br>Abiosc<br>aabp48<br>ACPIE<br>aabp48<br>ACPIE<br>aabp48<br>ACPIE<br>aabp48<br>ACPIE<br>aabp48<br>AACPIE<br>aagp444<br>AAta15-<br>aic116<br>aic78u<br>ami0nt<br>Aspc<br>asc<br>asc335<br>asc355<br>asc355<br>asc3 | Set<br>Profiles<br>eo<br>Jsk<br>0n 5<br>CC<br>60 m<br>0<br>4x<br>x<br>2<br>x<br>x<br>ymt<br>10p<br>50<br>0<br>00<br>M<br>30<br>90<br>00<br>00<br>90<br>90<br>90<br>90<br>90<br>90<br>90<br>90<br>90<br>90 |            |        |      | DisplayName : REG_S2: ASE BCOMPCMCIA Port Driver<br>ErrorControl: REG_DWORD:0<br>ForceFinEnable : REG_DWORD:0x1<br>Group : REG_DWORD:0x1<br>ImagePath : REG_EVPAND_S2: System32DRIVERS\asebcomp.sys<br>UogFio: REG_DWORD:0<br>RvFIP0: REG_DWORD:0<br>Start: REG_DWORD:0x3<br>Tag : REG_DWORD:0x8<br>Type : REG_DWORD:0x1 |     |

7. Locate the entry:

 ${\sf HKEY\_LOCAL\_MACHINE} \\ {\sf SYSTEM} \\ {\sf CurrentControlSet} \\ {\sf Control} \\ {\sf Class} \\$ 

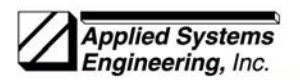

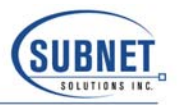

and expand it by double clicking on the name Class. This will expose a long list of alphanumeric class IDs. Locate the entry

{4D36E978-E325-11CE-BFC1-08002BE10318}

This is the entry for "Ports (COM & LPT)". Double-click on the name to expose the next lowest levels. The lowest level elements will appear as: 0000, 0001, 0002, 0003, etc. There is one entry for each serial and parallel port. Double-click on each low level element to locate the entries containing a **ProviderName** value of "Applied Systems Engineering". For these entries, record for later use, the file name specified in **InfPath.** The file name will be in the form oemxx.inf, where xx is a numeric value. This is the name of the driver information file that will be deleted later. After the driver information file name has been recorded, delete the entry. There will be one entry per port, normally a total of two.

| Registry Editor                                      |                                                                                                    |
|------------------------------------------------------|----------------------------------------------------------------------------------------------------|
| Registry Edit Tree View Security Options Window Help |                                                                                                    |
| HKEY_LOCAL_MACHINE on Local Machine                  |                                                                                                    |
|                                                      | <ul> <li>DriverDesc: PEG_S2: ASE BCOM PCMCIA Port 1<br/>DriverVersion: PEG_S2: 10.02<br/>In/Path: PEG_S2: osehcomp<br/>In/SectionE3: REG_S2: NT<br/>MatchingDeviceId: PEG_S2: asepcmciaport1<br/>ProviderName : PEG_S2: Applied Systems Engineering</li> </ul> |

Next, locate the entry

## {50906CB8-BA12-11D1-BF5D-0000F805F530}

This is the entry for "Multi-port Serial Adapters". Double-click on the name to expose the next lowest levels. The lowest level elements will appear as: 0000, 0001, 0002, 0003, etc. There is one entry for each Multi-port Serial Adapter. Double-click on each low level entry to locate the entry containing a **ProviderName** value of "Applied Systems Engineering". Record for later use, the file name specified in **InfPath.** The file name will be in the form oemxx.inf, where xx is a numeric value. This is the name of the driver information file that will be deleted later. After the driver information file name has been recorded, delete the entry.

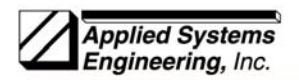

Partnered Product

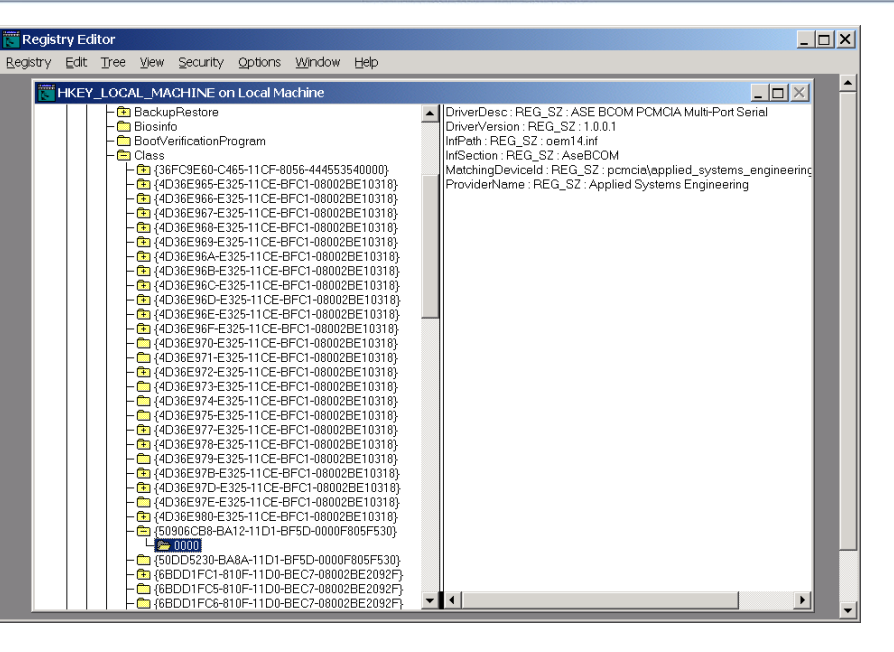

8. Locate the entry:

HKEY\_LOCAL\_MACHINE\SYSTEM\CurrentControlSet\Control\COM Name Arbiter

|   |    | Bit | : Po  | siti | on  |    |    |
|---|----|-----|-------|------|-----|----|----|
| 7 | 6  | 5   | 4     | 3    | 2   | 1  | 0  |
| С | OM | Po  | ort / | Ass  | ign | me | nt |
| 8 | 7  | 6   | 5     | 4    | 3   | 2  | 1  |
|   |    |     |       |      |     |    |    |

To change the contents of the mask, double-click on **ComDB** line to launch the Binary Editor window. Using the mouse, highlight the byte(s) to be modified and type the new values. In the example described above, the value of the first byte is changed from 1d to 05 to un-reserve COM ports 4 and 5.

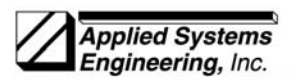

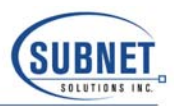

Solution Center My Shortcut to sales2000 Registry Editor \_ | | X My My ompute User's Guides ASE 2000 V1. 30 HKEY LOCAL MACHINE HKEY LOCAL MACHINE HKEY LOCAL MACHINE HARDWARE SSCURITY SSCURITY SSCURITY ControlSe001 HC ControlSe001 HC ControlSe001 HC ControlSe002 HC ControlSe002 HC ControlSe002 HC ControlSe002 HC ControlSe002 HC ControlSe002 HC ControlSe002 HC ControlSe002 HC ControlSe002 HC ControlSe002 HC ControlSe002 HC ControlSe002 HC ControlSe002 HC ControlSe02 HC ControlSe02 HC CONTROLSE HC CONTROLSE HC CO • - 🗆 🛛 ComDB : REG\_BINARY : 1d 00 00 00 00 00 00 00 00 6 Re How 1 rentConron Control Arbiters BackupRestore Biosinto cycle Bin Internet Explorer QuickTime Player CoDeviceInstallers
 COM Name Arbiter)
 COM Name Arbiter)
 ComputerName
 Contentindex
 Contentindex Get QuckTL 2 Binary Editor × Data Microsoft Outlook 1 Build your own we... + + ntervide: WinDVD Data Format C Binary C Hex 絲 Cancel Help OK 2 Norton AntiVir... 📷 Start 🖾 🥙 🖾 🔣 Registry Editor 🔕 WSW 🗐 W2K driver de-inst... 12:28 PM

9. This concludes the Registry editing portion of the procedure. Next, Windows Explorer will be used to locate and delete driver information files and the actual driver files.

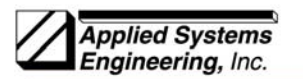

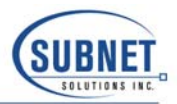

- 10. Launch Windows Explorer and open the folder:
  - "C:\WINNT\INF" for Windows 2000
  - "C:\WINDOWS\INF" for Windows XP
- 11. Within the INF folder, locate and delete all the Driver Information Files identified in step 7 above. NOTE: There will be two files with different file name extensions for each name. For example, the Driver Information File **oemxx** will have the files **oemxx.PNF** and **oemxx.INF**. Delete both files.

| INF                                                                          | 1        |               |       |                       |                    |
|------------------------------------------------------------------------------|----------|---------------|-------|-----------------------|--------------------|
| <u>Elle E</u> dit <u>V</u> iew F <u>a</u> vorites <u>T</u> ools <u>H</u> elp |          |               |       |                       |                    |
| ⊨Back 🔻 ⇒ 👻 🖾 🔕 Search 💁 Folders 🔮                                           | History  | 19 19 × 29 Ⅲ▼ |       |                       |                    |
| ddress 🗀 INF                                                                 |          |               |       |                       | - e                |
| lders                                                                        | ×        | Name 🔺        | Size  | Туре                  | Modified           |
| n MSSOL7                                                                     | <b>_</b> | BNV4.INF      | 4 KB  | Setup Information     | 7/26/2000 12:00 PM |
| NetObjects Eusion 5.0                                                        |          | NV4.PNF       | 10 KB | Precompiled Setup Inf | 2/23/2001 2:50 PM  |
| Drogram Elec                                                                 |          | B OEMO.INF    | 6 KB  | Setup Information     | 1/21/2000 4:23 PM  |
|                                                                              |          | S OEMO.PNF    | 9 KB  | Precompiled Setup Inf | 2/23/2001 2:50 PM  |
|                                                                              |          | OEM1.INF      | 7 KB  | Setup Information     | 4/14/2000 1:43 PM  |
|                                                                              |          | OEM1.PNF      | 13 KB | Precompiled Setup Inf | 2/23/2001 2:50 PM  |
| SNtUninstallQ259545\$                                                        |          | 🖲 oem 10.inf  | 4 KB  | Setup Information     | 8/1/2000 12:00 AM  |
| - ADDINS                                                                     |          | Soem 10.PNF   | 6 KB  | Precompiled Setup Inf | 2/23/2001 2:50 PM  |
| - C APPPATCH                                                                 |          | 🖲 oem 11.inf  | 4 KB  | Setup Information     | 8/1/2000 12:00 AM  |
| -CONFIG                                                                      |          | 🔊 oem 11.PNF  | 6 KB  | Precompiled Setup Inf | 2/23/2001 2:50 PM  |
| - Connection Wizard                                                          |          | 🖲 oem 12.inf  | 34 KB | Setup Information     | 5/31/2000 2:10 PM  |
| - CURSORS                                                                    |          | Soem 12.PNF   | 33 KB | Precompiled Setup Inf | 2/23/2001 2:50 PM  |
|                                                                              |          | 🖲 oem 13.inf  | 30 KB | Setup Information     | 8/14/2000 2:34 PM  |
| Develoaded Program Elec                                                      |          | Soem 13.PNF   | 46 KB | Precompiled Setup Inf | 2/23/2001 2:50 PM  |
| Downloaded Programmies                                                       |          | 🗐 oem 14.inf  | 3 KB  | Setup Information     | 3/5/2001 1:48 PM   |
| Driver Cache                                                                 |          | oem 14.PNF    | 8 KB  | Precompiled Setup Inf | 3/7/2001 9:58 AM   |
| FONTS                                                                        |          | 🗐 oem 15.inf  | 3 KB  | Setup Information     | 3/7/2001 9:44 AM   |
| HELP                                                                         |          | oem 15.PNF    | 8 KB  | Precompiled Setup Inf | 3/7/2001 9:59 AM   |
|                                                                              |          | B OEM2.INF    | 9 KB  | Setup Information     | 6/2/2000 7:21 AM   |
| aval 🗀 🖻                                                                     |          | OEM2.PNF      | 8 KB  | Precompiled Setup Inf | 2/23/2001 2:50 PI  |
| IT CO MEDIA                                                                  |          | 🗒 oem 3.inf   | 35 KB | Setup Information     | 8/31/2000 7:29 Pf  |
| - Minidumn                                                                   | _        | oem 3.PNF     | 50 KB | Precompiled Setup Inf | 2/23/2001 2:50 PI  |
|                                                                              |          | 🐻 oem4.inf    | 12 KB | Setup Information     | 8/23/2000 7:29 Pf  |
|                                                                              |          | oem4.PNF      | 14 KB | Precompiled Setup Inf | 2/23/2001 2:50 Pf  |
| H MBAPPS                                                                     |          | 🔋 oem 5.inf   | 3 KB  | Setup Information     | 8/23/2000 7:29 Pf  |
| m mwww.32                                                                    |          | oem 5.PNF     | 7 KB  | Precompiled Setup Inf | 2/23/2001 2:50 Pf  |
| Offline Web Pages                                                            |          | 🖲 oem6.inf    | 48 KB | Setup Information     | 10/4/2000 6:08 AM  |
| - Cale Registration                                                          |          | 🔊 oem6.PNF    | 74 KB | Precompiled Setup Inf | 2/23/2001 2:50 Pf  |
| - C REPAIR                                                                   |          | 🖲 oem 7.inf   | 4 KB  | Setup Information     | 4/14/2000 12:00 /  |
| - Cache SchCache                                                             |          | 🔊 oem 7.PNF   | 6 KB  | Precompiled Setup Inf | 2/23/2001 2:50 PM  |
| 🗉 🗀 SECURITY                                                                 | -        | III comR inf  | 18.VR | Set in Information    | 10/9/2000 5:22 #   |
| vient(s) selected                                                            |          |               |       | 199KB                 | Iv Computer        |

12. Open the folder:

- "C:\WINNT\SYSTEM32\DRIVERS" for Windows 2000
- "C"\WINDOWS\SYSTEM32\DRIVERS" for Windows XP

13. Locate the files AseBCOM.sys and asebcomp.sys. Delete both files.

|                                     | Partnered                    | Product            |                      |
|-------------------------------------|------------------------------|--------------------|----------------------|
| DRIVERS                             |                              |                    |                      |
| File Edit View Eavorites Tools Help |                              |                    |                      |
| Back ▼ ⇒ ▼ 1 @Search B Eolds        | are Callistony PS PC X 10 FF |                    |                      |
|                                     |                              |                    | <b>–</b> 200         |
| AQUI ess C DRIVERS                  |                              |                    | • 0.00               |
| Folders                             | × Name A                     | Size Type          | Modified 🔺           |
| - Carlo Registration                |                              | File Folder        | 2/21/2001 10:06 AM   |
| - C REPAIR                          |                              | File Folder        | 2/21/2001 10:06 AM   |
| - Cache                             | 1394bus.sys                  | 41 KB System file  | 7/21/2000 12:05 PM   |
|                                     | 2GMGSMT.SF2                  | 2,055 KB SF2 File  | 8/28/1999 12:53 PM   |
| ShellNew                            | AAATIMEO.SYS                 | 5 KB System file   | 1/24/2000 2:34 PM    |
|                                     | ACPI.SYS                     | 160 KB System file | 7/26/2000 12:00 PM   |
|                                     | ACPIEC.SYS                   | 12 KB System file  | 7/26/2000 12:00 PM   |
|                                     | adputeom.sys                 | 63 KB System file  | 7/21/2000 12:05 PM   |
| E-U SYSTEM32                        | AFD.STS                      | 120 KB System file | 7/26/2000 12:00 PM   |
| 🖽 🛄 appmgmt                         | AGP440.STS                   | 21 KB System file  | 9/20/1999 3.37 PM    |
| E CATROOT                           | alc/ouz.sys                  | 56 KB System file  | 10/10/1999 2.33 PM   |
| COM                                 | AseBCOM svs-                 | 66 KB System file  | 3/5/2001 12:53 PM    |
| - CONFIG                            | asebcomp svs                 | 55 KB System file  | 3/5/2001 12:53 PM    |
| - C DHCP                            | aspi32 svs                   | 24 KB System file  | 12/22/1997 8:02 PM   |
| - 🗀 DLLCACHE                        | ASYNCMAC.SVS                 | 17 KB System file  | 7/26/2000 12:00 PM   |
| 🕮 😋 DRIVERS                         | atapi.svs                    | 84 KB System file  | 7/21/2000 12:05 PM   |
| - 🗀 DTCLOG                          | Nati2mtai.svs                | 259 KB System file | 8/23/2000 6:21 PM    |
| - C EXPORT                          | ATMARPC.SYS                  | 57 KB System file  | 7/26/2000 12:00 PM   |
| F GroupPolicy                       | ATMLANE.SYS                  | 48 KB System file  | 7/26/2000 12:00 PM   |
|                                     | ATMUNI.SYS                   | 323 KB System file | 7/26/2000 12:00 PM   |
|                                     | AUDSTUB.SYS                  | 3 KB System file   | 9/25/1999 10:35 AM   |
|                                     | Sattc.sys                    | 7 KB System file   | 7/21/2000 12:05 PN 🗸 |
|                                     |                              |                    |                      |
|                                     |                              | [                  |                      |

At this point, the ASE PCMCIA I/O driver should have been completely removed from the system.

To re-install the driver, eject the PCMCIA card if it is currently in the machine and reinsert it. This will trigger the Windows Hardware Install Wizard. Follow the on-screen instructions to perform the installation.